# Chapter 19 Lights

Copyright © 2004 - Kristen Kurland

### **Point Light**

## **Point Light**

#### Point Light 19.1

| 1.  | Choose | View, Render, Light.                                                     |
|-----|--------|--------------------------------------------------------------------------|
|     |        | or                                                                       |
| 2.  | Туре   | LIGHT at the command prompt.                                             |
|     |        | Command: light                                                           |
| 3.  | Choose | Point as the light type.                                                 |
| 4.  | Click  | the New button.                                                          |
| 5.  | Туре   | POINT 1 as the new light name.                                           |
| 6.  | Choose | Modify to place the light.                                               |
| 7.  | Туре   | 'ZOOM to zoom if necessary                                               |
| 8.  | Pick   | a location (Hint: use .xy filters)                                       |
| 9.  | Exit   | the light menu.                                                          |
| 10. | Туре   | ZOOM PREVIOUS to zoom to the original view.                              |
| 11. | Туре   | RENDER at the command prompt to render the viewport with the new lights. |

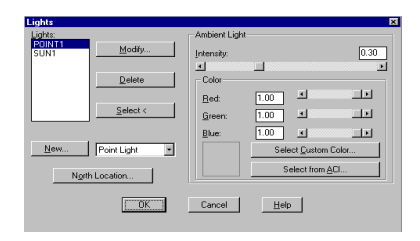

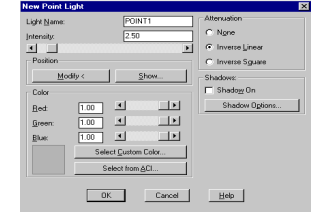

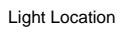

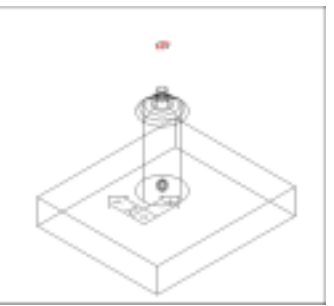

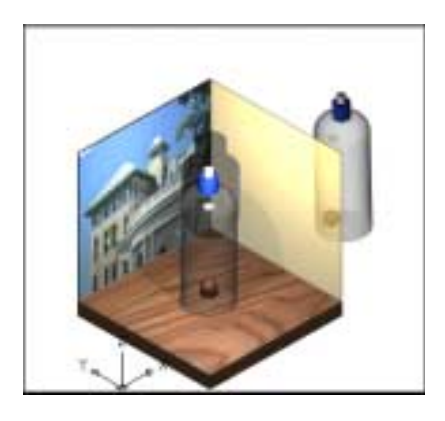

### Spot Light

# Spot Light

#### Spot Light 19.2

| 1. | Choose | View, Render, Light.                                                     |  |  |
|----|--------|--------------------------------------------------------------------------|--|--|
|    |        | or                                                                       |  |  |
| 2. | Туре   | LIGHT at the command prompt.                                             |  |  |
|    |        | Command: light                                                           |  |  |
| 3. | Click  | the dropdown box for point light and change it to spot light.            |  |  |
| 4. | Click  | the New button.                                                          |  |  |
| 5. | Туре   | SPOT1 as the new light name.                                             |  |  |
| 6. | Click  | Modify.                                                                  |  |  |
| 7. | Pick   | The Target and Light Locations (Use Endpoint and Midpoint Object Snaps). |  |  |
| 8. | Exit   | the light menus.                                                         |  |  |
| 9. | Туре   | RENDER at the command prompt to render the viewport with the new lights. |  |  |

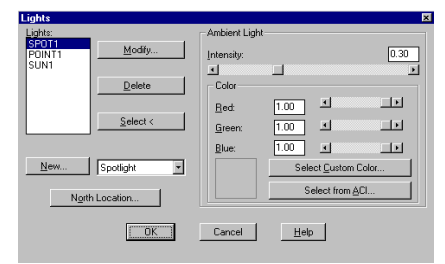

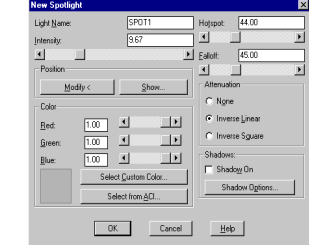

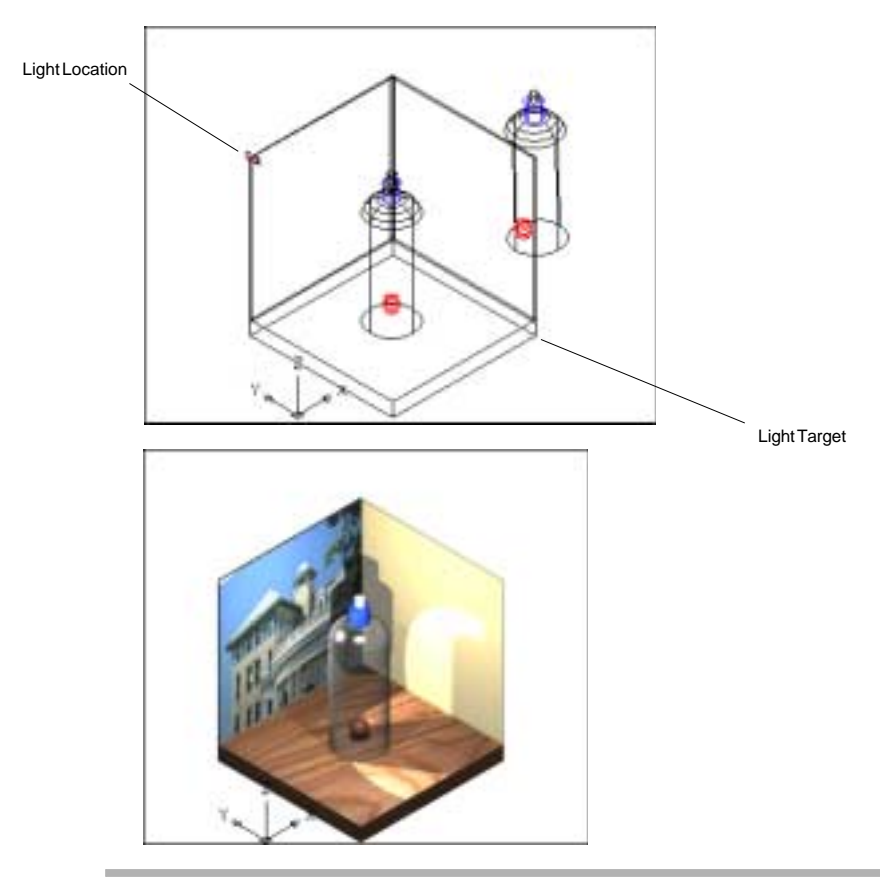

Copyright © 2004 - Kristen Kurland

Copyright © 2004 - Kristen Kurland

#### **Shadows and Changing Shadow Options**

### **Shadows and Changing Shadow Options**

# Setting the Shadow Options in the Light Command 19.3

| 1. | Choose | View, Render, Light.                               |  |  |
|----|--------|----------------------------------------------------|--|--|
|    |        | or                                                 |  |  |
| 2. | Туре   | LIGHT at the command prompt.                       |  |  |
|    |        | Command: light                                     |  |  |
| 3. | Click  | S1 and the Modifybutton.                           |  |  |
| 4. | Click  | the box for Shadows On.                            |  |  |
| 5. | Choose | Shadow Options and set the shadow Map Size to 512. |  |  |
| 6. | Exit   | the light menus.                                   |  |  |

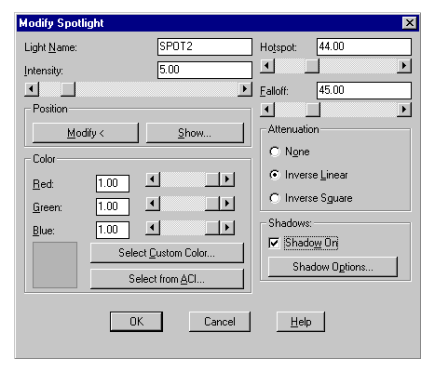

#### **Shadows and Changing Shadow Options**

# Changing Shadow Options in Render Command 19.5

- 1. **Type** RENDER at the command prompt.
- 2. Choose More Options under the Rendering Options dialog.
- 3. **Change** the Minimum Bias to .1
- 4. **Change** the Maximum Bias to .2
- 5. **Choose** Medium as the Anti-Aliasing type.
- 6. Click Discard back faces to speed up the rendering processes by having AutoCAD eliminate the calculations for faces it doesn't need to render.

#### **Shadows and Changing Shadow Options**

| Render                            |                                                                                                    | ×                                               |
|-----------------------------------|----------------------------------------------------------------------------------------------------|-------------------------------------------------|
| Rendering Type:                   | Photo Real                                                                                          |                                                 |
| Scene to Render<br>*current view* | Rendering Proc<br>Query for So<br>Crop Windo<br>Ship Rende<br>Light Icon Scale:<br>Smoothing Angle: | edure<br>elections<br>w/<br>r Dialog<br>1<br>45 |
| Rendering Options                 | Destination<br>Render Window<br>Width : 1024<br>Height : 768<br>Colors : 8-bits<br>More Options     | Sub Sampling                                    |
| F                                 | Render Cancel                                                                                       | Leg/Depth Cue                                   |

| Photo Real Render          | Options 🔀                                                                     |  |  |
|----------------------------|-------------------------------------------------------------------------------|--|--|
| Anti-Aliasing              | Face Controls           Discard back faces           Ø                        |  |  |
| <ul> <li>Medium</li> </ul> | Depth Map Shadow Controls                                                     |  |  |
| O High                     | Minimum Bias:         .1           Magimum Bias:         .2                   |  |  |
|                            | Texture Map Sampling<br>C Point Sample<br>C Linear Sample<br>C Mip Map Sample |  |  |
| OK                         | Cancel <u>H</u> elp                                                           |  |  |

#### Preferences 19.5

| 1. | Choose | Tools, Options                       |  |  |
|----|--------|--------------------------------------|--|--|
|    |        | or                                   |  |  |
| 2. | Туре   | OPTIONS at the command prompt.       |  |  |
|    |        | Command: options                     |  |  |
| 3. | Choose | the Display tab.                     |  |  |
| 4. | Set    | the Rendered object smoothness to 5. |  |  |
| 5. | Render | the scene.                           |  |  |

| 🕼 Options                                                                                                    |                                                                                                    |                         |                                                                                                    |                                                                         |                                                                                                    | ? 🌔     |
|----------------------------------------------------------------------------------------------------|----------------------------------------------------------------------------------------------------|-------------------------|----------------------------------------------------------------------------------------------------|-------------------------------------------------------------------------|----------------------------------------------------------------------------------------------------|---------|
| Current profile:                                                                                                    | < <unnamed p<="" td=""><td>rofile&gt;&gt;</td><td>🞲 Current</td><td>drawing:</td><td>Drawing1.dwg</td><td></td></unnamed> | rofile>>                | 🞲 Current                                                                                                   | drawing:                                                                | Drawing1.dwg                                                                                                    |         |
| Files Display                                                                                                    | Open and Save                                                                                                    | Plotting System         | User Preferences                                                                                            | Drafting                                                                | Selection Profiles                                                                                                    |         |
| ✓ Window Elem ✓ Display sc ☐ Display sc                                                                                                    | ents<br>roll bars in drawing<br>reen menu<br>Colors                                                                       | window<br>Fonts         | Display r<br>10<br>8<br>8<br>0<br>10<br>10<br>10<br>10<br>10<br>10<br>10<br>10<br>10<br>10<br>10<br>10<br>1 | esolution<br>100<br>5                                                   | Arc and circle smoothness<br>Segments in a polyline curve<br>Rendered object smoothnes<br>Contour lines per surface                                                       | 9<br>\$ |
| <ul> <li>Layout elemer</li> <li>Display La</li> <li>Display me</li> <li>Display me</li> <li>Display me</li> <li>Display pa</li> <li>Display pa</li> <li>Crosshair size</li> <li>Crosshair size</li> </ul> | nts<br>argins<br>apper background<br>yp apper shadow<br>je Setup dialog for r<br>wwport in new layou                      | ss<br>new layouts<br>ts | Display (<br>V<br>V<br>V<br>C<br>C<br>C<br>C<br>C<br>C<br>C<br>C<br>C<br>C<br>C<br>C<br>C<br>C<br>C<br>C    | Pan and<br>Highlight<br>True colo<br>Apply sol<br>Show tex<br>Show sill | Ce<br>zoom with raster image<br>raster image frame only<br>or raster images and rendering<br>id fill<br>th boundary frame only<br>nouettes in wireframe<br>ding intensity |         |
|                                                                                                    |                                                                                                    |                         | OK                                                                                                    | Ca                                                                      | ancel Apply                                                                                                    | Help    |

### **Light Command**

#### **Distant Light 19.7**

| 1.  | Choose | View, Render, Light.                                                     |
|-----|--------|--------------------------------------------------------------------------|
|     |        | or                                                                       |
| 2.  | Туре   | LIGHT at the command prompt.                                             |
|     |        | Command: light                                                           |
| 3.  | Click  | the dropdown box for point light and change it to distant light.         |
| 4.  | Click  | the New button.                                                          |
| 5.  | Туре   | PROVO as the new light name.                                             |
| 6.  | Choose | the Sun Angle Calculatorbutton.                                          |
| 7.  | Choose | the Geographic Locationbutton.                                           |
| 8.  | Choose | Provo, UTAH as the nearest big city.                                     |
| 9.  | Exit   | the light menus.                                                         |
| 10. | Туре   | RENDER at the command prompt to render the viewport with the new lights. |

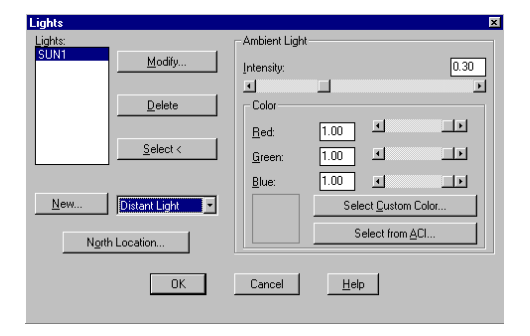

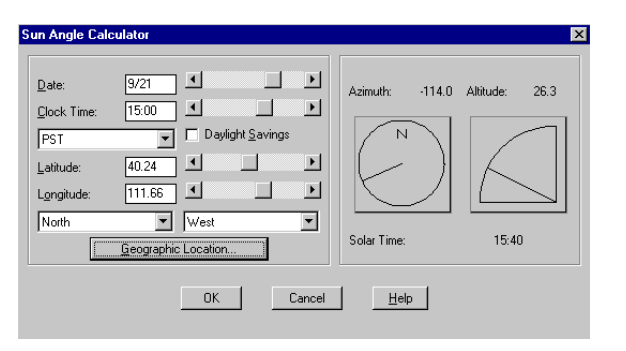

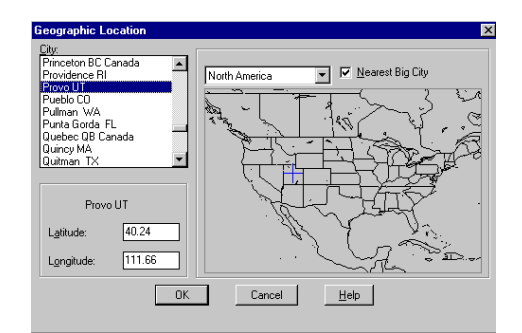

Copyright © 2004 - Kristen Kurland

it to